a aZ